## WM-18

## Shop Stock Approval

Before any shop stock requests can be approved, shop stock approvers (roles) must be assigned to the shop. If you're unable to find shop stock to approve, contact your system administrator.

The following steps assume the user has been setup and approved for **Shop Stock Approvals**.

| 1. | From the Stock Shop Approval channel, click: Shop Stock Usages | Installation Services Shop Ltor |  |  |
|----|----------------------------------------------------------------|---------------------------------|--|--|
|    | (Work Management > Shop Stock Approval)                        | 1 Shop Stock Usage              |  |  |
| 2. | A list of all work orders and phases submitted for approval    | Maintenance Services Shop Stor  |  |  |
|    | appear. Click: More Detail                                     | O Shop Stock Usages             |  |  |
|    |                                                                |                                 |  |  |

| Shop Stock Approval |    |                                  |                                      |                   |        |      | ADMINISTRATO | OR About Help                             | Logout  |  |
|---------------------|----|----------------------------------|--------------------------------------|-------------------|--------|------|--------------|-------------------------------------------|---------|--|
| Approve Reject      | Se | earch                            |                                      |                   |        |      |              |                                           | AiM     |  |
| Action              |    | Select All                       |                                      |                   |        |      | More Detail  |                                           |         |  |
| <u>Error Log</u>    | •  | Work Order 14/15-001   Phase 008 | 180 SWO-SHOP CLEAN<br>SHOP CLEANUP-L | NUP<br>ANDSCAPING |        |      |              | Total Count 1.0000<br>Total Cost \$20.37  |         |  |
|                     |    | Transaction Date                 | Stock Location                       | Stock Number      | Editor | Name | Quantity     | Cost                                      | Total   |  |
|                     |    | ✓ Jun 17, 2015                   | LANDSCAPING CY                       | ARBOR MULCH       |        |      | 1.0000       | \$20.37                                   | \$20.37 |  |
|                     | •  | Work Order 14/15-001   Phase 005 | 227 SWO - GREENSPAC<br>HARDSCAPE     | ΞE                |        |      |              | Total Count 8.0000<br>Total Cost \$321.40 |         |  |
|                     |    | Transaction Date                 | Stock Location                       | Stock Number      | Editor | Name | Quantity     | Cost                                      | Total   |  |
|                     |    | Jun 17, 2015                     | LANDSCAPING CY                       | SAND              |        |      | 2.0000       | \$27.25                                   | \$54.50 |  |
|                     |    | Jun 17, 2015                     | LANDSCAPING CY                       | FESCUE SEED       |        |      | 1.0000       | \$67.65                                   | \$67.65 |  |

- 3. Select shop stock requests, check: Select All box or check individual shop stock requests.
- 4. After selecting Charges, Approve or Reject
- 5. **Pop-up Message** the user will receive a count of successful or unsuccessful submissions
  - a. Approved, click: Done
  - b. Failed, click: Done
    - i. Check Error Log for details
      - 1. OPTION 1: Review reason and click: Work Order link to correct
        - a. From Work Order, click: Edit. Make correction and Save.

Approved: 1 - Failed: 0

Done

- b. Return to External Charge Approval screen and Approve
- 2. OPTION 2: From Error Log, click: Done and Reject charge